# วิธีการตรวจสอบ Journal Quartile Score (Q)

## ของวารสารในฐาน ISI Web of Science

เนื่องจากในปัจจุบันมีแหล่งทุนหลายแหล่งทุนเริ่มมีการเข้มงวดในการ พิจารณาคุณภาพวารสารสำหรับการตีพิมพ์เผยแพร่มากขึ้น และเกณฑ์หนึ่งใช้ ในการพิจารณาคือ Journal Quartile Score (Q) เช่น กรณีทุน คปก. รุ่นที่ 17 ของ สกว. ได้มีการพิจารณาวารสารที่อยู่ใน Q1 และ Q2 ในฐานข้อมูล ISI web of science

ดังนั้นเพื่อให้เกิดประโยชน์ในการนำไปประยุกต์ใช้ในกรณีแหล่งทุนอื่นๆ หรือ ใช้ประกอบในการอื่นๆ ส่วนบริหารวิชาการและวิจัย จึงขอแสดงวิธีการค้นหา Journal Quartile Score (Q) ใน ISI ไว้ 2 วิธี

ข้อชี้แจง

- การเข้าค้นหาค้นมูลท่านสามารถค้นหาได้หลายวิธี ในที่นี้ขอแนะนำไว้
   2 วิธี
- 2. วิธีการคันหาทั้ง 2 วิธีนี้ แสดงไว้เป็นแนวทางเพื่อให้สามารถนำไป ประยุกต์ใช้ในวิธีอื่นๆ
- ถ้าท่านทราบหมายเลข ISSN ของวารสาร ก็จะช่วยให้ท่านค้นหา ข้อมูลได้เร็วและสะดวกในบางวิธี
- 4. การเข้า web of science ต้องเข้าภายใต้ สถาบันฯเท่านั้น ท่านไม่ สามารถ access จากข้างนอกได้

- วิธีที่1: สามารถใช้หาวารสารที่ต้องการตรวจสอบก่อนการตีพิมพ์เผยแพร่หรือ ต้องการทราบ รายละเอียดของวารสารเพื่อการนำไปใช้ประโยชน์อื่นๆ
- [1] เข้าฐานข้อมูล web of science ไปที่ URL : <u>http://apps.webofknowledge.com/ หรือ</u> ผ่านหน้าเวบไซด์สำนักหอสมุดกลาง หรือ ผ่านหน้าเวบไซด์ส่วนบริหารวิชาการและวิจัย)

| leb of Science ™ InCites 6 Journal Citation Reports 9 ssential Science Indicators SM EndNote 6                                                                                                    | Sign In 🔻 Help English 🔻                                         |
|----------------------------------------------------------------------------------------------------|------------------------------------------------------------------|
| VEB OF SCIENCE <sup>™</sup>                                                                                                    |                                                                  |
| Search Web of Science TM Core Collection                                                                                                    | My Tools 👻 Search History Marked List                            |
| dvanced Search 💟                                                                                                    | a bottom of<br>Booleans: AND. OR. NOT. SAME. NEAR                |
| dvanced Search<br>se field tags, Boolean operators, parentheses, and query sets to create your query. Results will appear in the Search History table at the<br>e page.(Learn more about Advanced Search)<br><i>Example</i> : TS=(nanotub* AND carbon) NOT AU=Smalley RE | e bottom of<br>Booleans: AND, OR, NOT, SAME, NEAR<br>Field Tags: |

รูปที่ 1 หน้าต่างของ web of science

### [2] คลิกที่เมนู Journal Citation Report จะปรากฏหน้าต่างดังรูปที่ 2

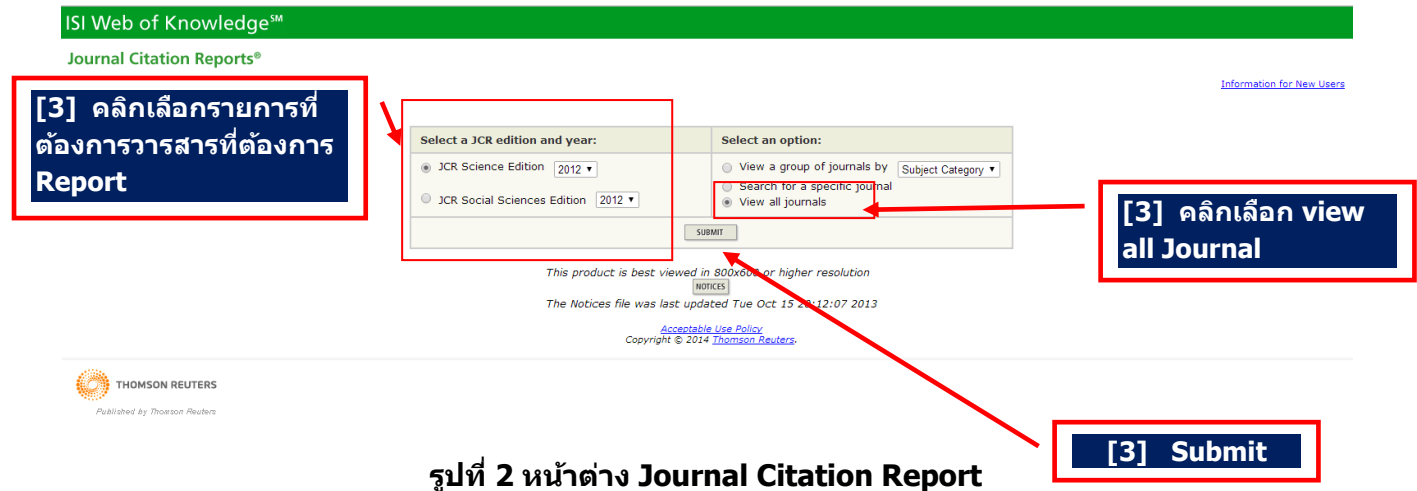

[3] กล่องด้านข้าย Select a JCR edition and year: ให้เลือกสาขาวารสารที่ท่านต้องการ กล่องด้านขวา Select an option: ให้เลือก รายการ view all journals แล้วคลิกที่ ปุ่ม SUBMIT จะ ปรากฏรายชื่อวารสารทั้งหมดพร้อม ค่า Impact Factor ดังแสดงในรูปที่ 3

หมายเหตุ : ในการเลือกแบบนี้ ท่านใดที่ทราบชื่อวารสารอยู่แล้วท่านสามารถเลือกเจาะจงวารสารที่ท่านต้องการได้เลย ขอแนะนำให้ท่านเลือกโดยใช้หมายเลข ISSN จะรวดเร็วกว่า

| Si web Oi Kilowieuge                                                                   |            |                                                              |                                             |                 |                  |                            |                    |          |                    |                       |                                         |  |
|----------------------------------------------------------------------------------------|------------|--------------------------------------------------------------|---------------------------------------------|-----------------|------------------|----------------------------|--------------------|----------|--------------------|-----------------------|-----------------------------------------|--|
| urnal Citati                                                                           | on Rep     | orts®                                                        |                                             |                 |                  |                            |                    |          |                    |                       |                                         |  |
| WELCOME ? HELP                                                                         |            |                                                              |                                             | Ý               |                  |                            | -1                 |          |                    |                       | 2012 JCR Science                        |  |
| Journal Su                                                                             | mmar       | v List                                                       | [4] ในตัวอย่างนี้ คลิกเลือกวารสารชื่อ 40R-A |                 |                  |                            |                    |          |                    |                       | Journal Title Chang                     |  |
| ournals from: All Journals<br>Ournal Tile Sour AGAN Out Control of Operations Research |            |                                                              |                                             |                 |                  |                            |                    |          |                    |                       |                                         |  |
| icu by:                                                                                |            |                                                              |                                             | ,               |                  |                            |                    |          |                    |                       |                                         |  |
| rnals 1 - 20 (of                                                                       | 8471)      |                                                              |                                             |                 | 214121           |                            |                    |          |                    |                       | Page 1                                  |  |
| RK ALL UPDATE MAR                                                                      | KED LIST   |                                                              |                                             | Ranking is base | d on your j      | ournal and :               | sort selections.   |          |                    |                       |                                         |  |
|                                                                                        |            |                                                              | JCR Data jj Eig                             |                 |                  |                            |                    |          |                    | Eigent                | enfactor <sup>®</sup> Metrics j         |  |
| Mark                                                                                   | Rank       | Abb eviated Journal Title<br>(link d to journal information) | ISSN                                        | Total Cites     | Impact<br>Factor | 5-Year<br>Impact<br>Factor | Immediacy<br>Index | Articles | Cited<br>Half-life | Eigenfactor®<br>Score | Article Influence <sup>®</sup><br>Score |  |
|                                                                                        | 1          | 4OR-Q J OPER RES                                             | 1619-4500                                   | 270             | 0.730            | 1.137                      | 0.059              | 17       | 5.4                | 0.00162               | 2 0.635                                 |  |
|                                                                                        | 2          | AAOHN J                                                      | 0891-0162                                   | 474             | 0.856            | 0.977                      |                    | 0        | 6.8                | 0.00083               | 3 0.216                                 |  |
|                                                                                        | 3          | AAPG BULL                                                    | 0149-1423                                   | 7081            | 1.768            | 2.455                      | 0.413              | 92       | >10.0              | 0.00630               | 0 1.019                                 |  |
|                                                                                        | 4          | AAPS J                                                       | 1550-7416                                   | 2779            | 4.386            | 5.714                      | 0.604              | 91       | 4.7                | 0.00827               | 7 1.537                                 |  |
|                                                                                        | 5          | AAPS PHARMSCITECH                                            | 1530-9932                                   | 2606            | 1.584            | 1.906                      | 0.171              | 164      | 5.3                | 0.00593               | 1 0.418                                 |  |
|                                                                                        | 6          | AATCC REV                                                    | 1532-8813                                   | 205             | 0.354            | 0.297                      | 0.067              | 30       | 8.3                | 0.00024               | 4 0.065                                 |  |
|                                                                                        | 7          | ABDOM IMAGING                                                | 0942-8925                                   | 2345            | 1.905            | 1.861                      | 0.304              | 125      | 6.6                | 0.00450               | 0 0.458                                 |  |
|                                                                                        | 8          | ABH MATH SEM HAMBURG                                         | 0025-5858                                   | 399             | 0.568            | 0.461                      | 0.000              | 10       | >10.0              | 0.00090               | 0.680                                   |  |
|                                                                                        | 9          | ABSTR APPL ANAL                                              | 1085-3375                                   | 1244            | 1.102            | 1.183                      | 0.349              | 811      | 2.3                | 0.00389               | 0.358                                   |  |
|                                                                                        | 10         | ACAD EMERG MED                                               | 1069-6563                                   | 6020            | 1.757            | 2.425                      | 0.445              | 191      | 6.9                | 0.01575               | 5 0.905                                 |  |
|                                                                                        | 11         | ACAD MED                                                     | 1040-2446                                   | 8646            | 3.292            | 3.284                      | 0.795              | 200      | 7.5                | 0.02060               | 1.189                                   |  |
|                                                                                        | 12         | ACAD PEDIATR                                                 | 1876-2859                                   | 569             | 2.328            | 3.017                      | 0.460              | 63       | 2.9                | 0.00365               | 5 1.174                                 |  |
|                                                                                        | 13         | ACAD RADIOL                                                  | 1076-6332                                   | 3876            | 1.914            | 2.068                      | 0.480              | 196      | 5.9                | 0.00999               | 0.635                                   |  |
|                                                                                        | 14         | ACCOUNT RES                                                  | 0898-9621                                   | 159             | 0.756            |                            | 0.087              | 23       | 6.4                | 0.00040               | 0                                       |  |
|                                                                                        | 15         | ACCOUNTS CHEM RES                                            | 0001-4842                                   | 42112           | 20.833           | 24.633                     | 5.295              | 207      | 6.5                | 0.10832               | 2 7.951                                 |  |
| apps.webofknowle                                                                       | dge.com/JC | R/JCR?RQ=RECORD&rank=1&journal=40R-Q+J+                      | OPER+RES 775                                | 671             | 1.132            | 0.885                      | 0.190              | 63       | 6.1                | 0.00118               | 3 0.190                                 |  |

#### รูปที่ 3 หน้าต่างรายชื่อวารสารและรายละเอียดต่างๆ ใน JCR

## [4] ให้คลิกวารสารที่ท่านต้องการตรวจสอบ Journal Quartile Score (Q) จะปรากฏหน้าต่าง รายละเอียดของวารสารที่ท่านเลือก ดังรูปที่ 4

| ISI We                                                  | b of Knowledge <sup>™</sup>                                                                                                    |                                                           |                                       |                    |                  |                       |                  |                 |                  |                    |                     |
|---------------------------------------------------------|----------------------------------------------------------------------------------------------------|-----------------------------------------------------------|---------------------------------------|--------------------|------------------|-----------------------|------------------|-----------------|------------------|--------------------|---------------------|
| Journa                                                  | l Citation Reports®                                                                                                    |                                                           |                                       |                    |                  |                       |                  |                 |                  |                    |                     |
|                                                         | 2 HELP                                                                                                    | XT<br>URNAL                                               |                                       |                    |                  |                       |                  |                 |                  | 2012 JCR           | Science Edition     |
| Journal: 40R-A Quarterly Journal of Operations Research |                                                                                                    |                                                           |                                       |                    |                  |                       |                  |                 |                  |                    |                     |
|                                                         |                                                                                                    |                                                           |                                       |                    |                  |                       | 5-Year           |                 |                  |                    |                     |
| Mark                                                    |                                                                                                    | Journal Title                                             |                                       | ISSN               | Total Cites      | Impact<br>Factor      | Impact<br>Factor | Immediacy Index | Citable<br>Items | Cited<br>Half-life | Citing<br>Half-life |
|                                                         | <u>401</u>                                                                                                    | R-Q J OPER RES                                            |                                       | 1619-4500          | 270              | <u>0.730</u>          | <u>1.137</u>     | 0.059           | 17               | <u>5.4</u>         | <u>8.0</u>          |
|                                                         |                                                                                                    |                                                           | Cited Jo                              | urnal 🛄 Citing Jou | mal 🕅 Source Dat | a <u>Journal Self</u> | Cites            |                 |                  |                    |                     |
|                                                         |                                                                                                    |                                                           | CITE                                  | D JOURNAL DATA     | IG JOURNAL DATA  | MPACT FACTOR TREND    | RELATED JOUR     | INALS           |                  |                    |                     |
|                                                         |                                                                                                    |                                                           |                                       |                    |                  |                       |                  |                 |                  |                    |                     |
| Journal I                                               | nformation 0                                                                                                    |                                                           |                                       |                    |                  |                       |                  |                 |                  |                    | <b></b>             |
| C                                                       | Full Journal Title: 40R-A Quarterly Journal of Operations Research       Eigenfactor® Metrics         ISO Abbrev. Title: 40R-A Quarterly Journal of Operations Research       Eigenfactor® Metrics         JCR Abbrev. Title: 40R-Q. J. Oper. Res.       JCR Abbrev. Title: 40R-Q. J. Oper. Res.         JCR Abbrev. Title: 40R-Q. J. Oper. Res.       JCR Abbrev. Title: 40R-Q. J. Oper. Res.         JSO Title: 40R-Q. J. Oper. Res.       JCR Abbrev. Title: 40R-Q. J. Oper. Res.         Jsournal Tournal Tournal Tournal Country / Territory: GEPMANY       Notice Influence® Score         Journal Country / Territory: GEPMANY       Notice Influence® Score         Bublisher: SPINGER HEIDELBERG       Score NOTE         View JOURNAL SUMMARY LIST       View JOURNAL SUMMARY LIST         Journal Rank in Categories: @ JOURNAL RANKING       View JOURNAL RANKING |                                                           |                                       |                    |                  |                       |                  |                 |                  | score              |                     |
| Journal Impact Factor 🗓 🔺                               |                                                                                                    |                                                           |                                       |                    |                  |                       |                  |                 |                  |                    |                     |
| Cites in 20                                             | 12 to items published in: 2011<br>2010<br>Sum:<br><u>Cites to recent items</u><br>Number of recent items                                                                                                    | =18 Number of ite<br>=28<br>=46<br>$\frac{46}{63}$ =0.730 | ms published in: 2011<br>2010<br>Sum: | = 32<br>= 31<br>63 |                  |                       |                  |                 |                  |                    |                     |

รูปที่ 4 หน้าต่างรายละเอียดของวารสารที่ท่านเลือก

จากรูปที่ 4 ให้คลิกที่เมนู <sup>Journal Rank in Categories:</sup> ∯ JOURNAL RANKIG ที่อยู่ด้านล่างแล้วจะปรากฏรายละเอียด Journal Quartile Score (Q) และรายละเอียดอื่นๆที่ท่านสามารถนำไปใช้ประกอบการตัดสินในการตีพิมพ์เผยแพร่ หรือการายงาน ผลงานของท่าน ดังรูปที่ 5

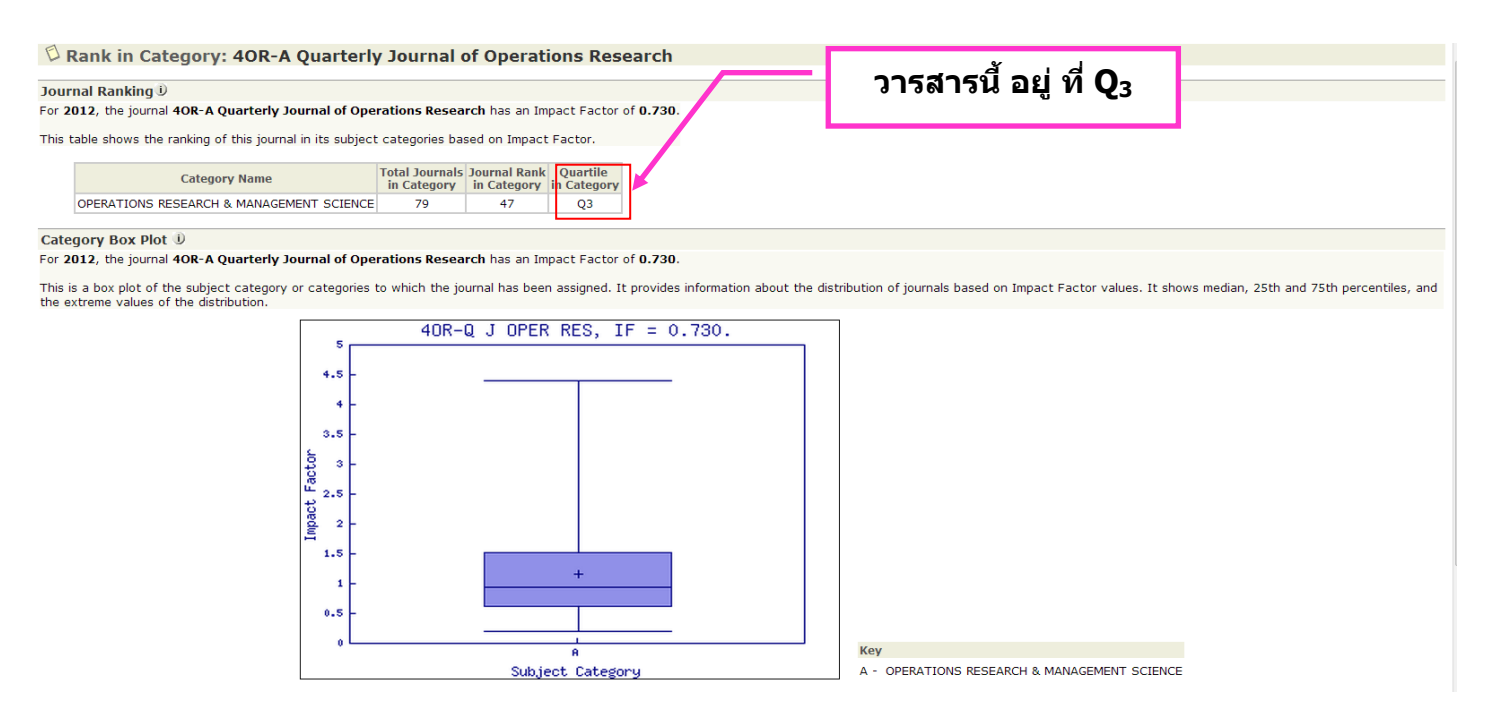

รูปที่ 5 หน้าต่างรายละเอียด Journal Quartile Score (Q)

จากรูปที่ 5 จะพบว่า วารสารชื่อ 4OR-A Quarterly Journal of Operations Research อยู่ในลำดับที่ 47 จาก 79 วารสาร ทาง สาขา OPERATIONS RESEARCH & MANAGEMENT SCIENCE และตกอยู่ใน Quartile ที่ 3 หรือ Q3 นั่นเอง สำหรับรายละเอียดอื่นๆรวมถึงวิธีการคำนวณหากท่านต้องการทราบท่านสามารถคลิกเพื่อค้นหาหรือ อ่านทำความเข้าใจได้ในแต่ละหน้าต่างที่ปรากฏ

## วิธีที่ 2 : เป็นกรณีที่ท่านตีพิมพ์เผยแพร่บทความไปแล้วและต้องการทราบว่าวารสารของท่านที่ เผยแพร่นั้นอยู่ควอไทล์ที่เท่าไหร่ รวมถึงรายละเอียดอื่นๆ

[1] เข้าฐานข้อมูล web of science ไปที่ URL : <u>http://apps.webofknowledge.com/ หรือ</u>เข้าผ่านหน้าเวบไซด์สำนัก หอสมุดกลาง หรือ ผ่านหน้าเวบไซด์ส่วนบริหารวิชาการและวิจัย) เหมือนวิธีที่ 1

| web of Science™ InCites® Journal Citation Reports® Essential Science Indicators ม EndNote® WEB OF SCIENCE™ [2] คลิกที่เมนู Search                                                                                                    | Sign In ♥ Help English ♥                                                                                                    |
|----------------------------------------------------------------------------------------------------|----------------------------------------------------------------------------------------------------|
| Search Web of Science™ Core Collection                                                                                                    | My Tools - Search History Marked List                                                                                                    |
| Use field tags, Boolean operators, parentheses, and query sets to create your query. Results will appear in the Search History table<br>the page.(Learn more about Advanced Search)<br><i>Example</i> : TS=(nanotub* AND carbon) NOT AU=Smalley RE<br>#1 NOT #2 more examples   view the tutorial | at the bottom of<br>Booleans: AND, OR, NOT, SAME, NEAR<br>Field Tags:<br>TS= Topic SG= Suborganization<br>TI= Title SA= Street Address                                                                                                    |
| Search<br>Restrict results by languages and document types:                                                                                                    | All= Author (index) CI = City<br>Enter your search query = Author (index) SP = Province/State<br>P= Group Author [index] CU = Country<br>ED = Editor ZP = Zip/Postal Code<br>SO = Publication Name [index] FO = Funding Agency<br>DO = DOI<br>PY = Yaer Published FT = Funding Text<br>AD = Address SU = Research Area<br>OG = Constrictions Fohanced Entercy |
| All languages     All document types       English     Article       Afrikaans     Abstract of Published Item       Arabic     Art Exhibit Review                                                                                                    | OG= Organization-ciniances (intex,) +VE= Vieto of Solence Category<br>OO= Organization UT= Accession Number                                                                                                    |

#### รูปที่ 1 หน้าต่างของ Web of science

## [2] เมื่อคลิกที่เมนู search จะปรากฏหน้าต่างการค้นหา ดังรูปที่ 2

| Spry Men⊥ ×     | ) KMITL's A⊨ × (∞ view-souri × ) โห่ King Moni × ) โร่สหมริกษร์ × ) โร่ KMITL's                                  | s AL × 🕖 Turnitin × 🤛 www.rdi.k. × | x (m) anasınalı x (д) (122) k<br>Rissandr di y di y u yu |
|-----------------|----------------------------------------------------------------------------------------------------|------------------------------------|----------------------------------------------------------|
| Apps 📄 New fold | er 😨 Getting Started 🗋 KMITL's Authenticat 🚷                                                                     | WOSCISIE ATSIALIKE WITHWARAG       | 3. ดวอยางน คนหาตามขอผูแตง ↑                              |
|                 |                                                                                                    |                                    | และเลือกปี 2013 ทุกสาขา แล้วคลิก                         |
|                 | Search Web of Science TM Core Collection                                                                         |                                    | ที่ ปุ่ม Search ด้านขวา                                  |
|                 |                                                                                                    |                                    |                                                          |
|                 | Basic Search Y                                                                                                   |                                    | * อ้างผลงานของ ดร.นราธิป วิทยากร                         |
|                 | Vittayakorn N                                                                                                    | Author                             | <ul> <li>•</li> </ul>                                    |
|                 |                                                                                                    | → Se                               | Select from Index                                        |
|                 | AND <ul> <li>Example: oil spill* mediterranean</li> </ul>                                                        | Торіс                              | ~                                                        |
|                 | AND - Example: oil spill* mediterranean                                                                          | Торіс                              | Search                                                   |
|                 | + Add Anoth                                                                                                    | er Field   Clear All Fields        |                                                          |
|                 |                                                                                                    |                                    |                                                          |
|                 |                                                                                                    |                                    |                                                          |
|                 | TIMESPAN                                                                                                    |                                    |                                                          |
|                 | All years                                                                                                    |                                    |                                                          |
|                 | From 2013 		 to 2013                                                                                             |                                    |                                                          |
|                 |                                                                                                    |                                    |                                                          |
|                 | More services                                                                                                    |                                    |                                                          |
|                 | Web of Science Core Collection: Citation Indexes<br>Science Citation Index Expanded (SCI-EXPANDED) -2001-present |                                    |                                                          |
|                 | Social Sciences Citation Index (SSCI)2001-present                                                                |                                    |                                                          |
|                 | <ul> <li>Arts &amp; Humanities Citation Index (A&amp;HCI)2001-present</li> </ul>                                 |                                    |                                                          |
|                 | Data last updated: 2014-01-29                                                                                    |                                    |                                                          |
|                 | Auto-suggest publication names                                                                                   |                                    |                                                          |
| 📀 6 🛂           |                                                                                                    |                                    | EN 🔺 🎼 👘 17:55<br>30/1/2557                              |

#### รูปที่ 2 หน้าต่าง Search สำหรับค้นหาข้อมูล

[3] จากรูปที่ 2 ในหน้าต่างค้นหาท่านสามารถค้นได้ตามเงื่อนไขที่โปรกแกรมกำหนดไว้ตามต้องการ เช่น ค้นหาตาม ชื่อผู้แต่ง /ชื่อวารสาร /ชื่อเรื่อง ปีที่ต้องการ หรืออื่นๆตามที่ท่านต้องการ ในตัวอย่างนี้ได้แสดงการค้นหาโดยชื่อผู้แต่ง เมื่อ เลือกเงื่อนตามที่ท่านต้องการแล้วให้คลิกที่ ปุ่ม Search ด้านขวา จะปรากฏรายชื่อผลงานของท่านทั้งหมด ดังรูปที่ 3

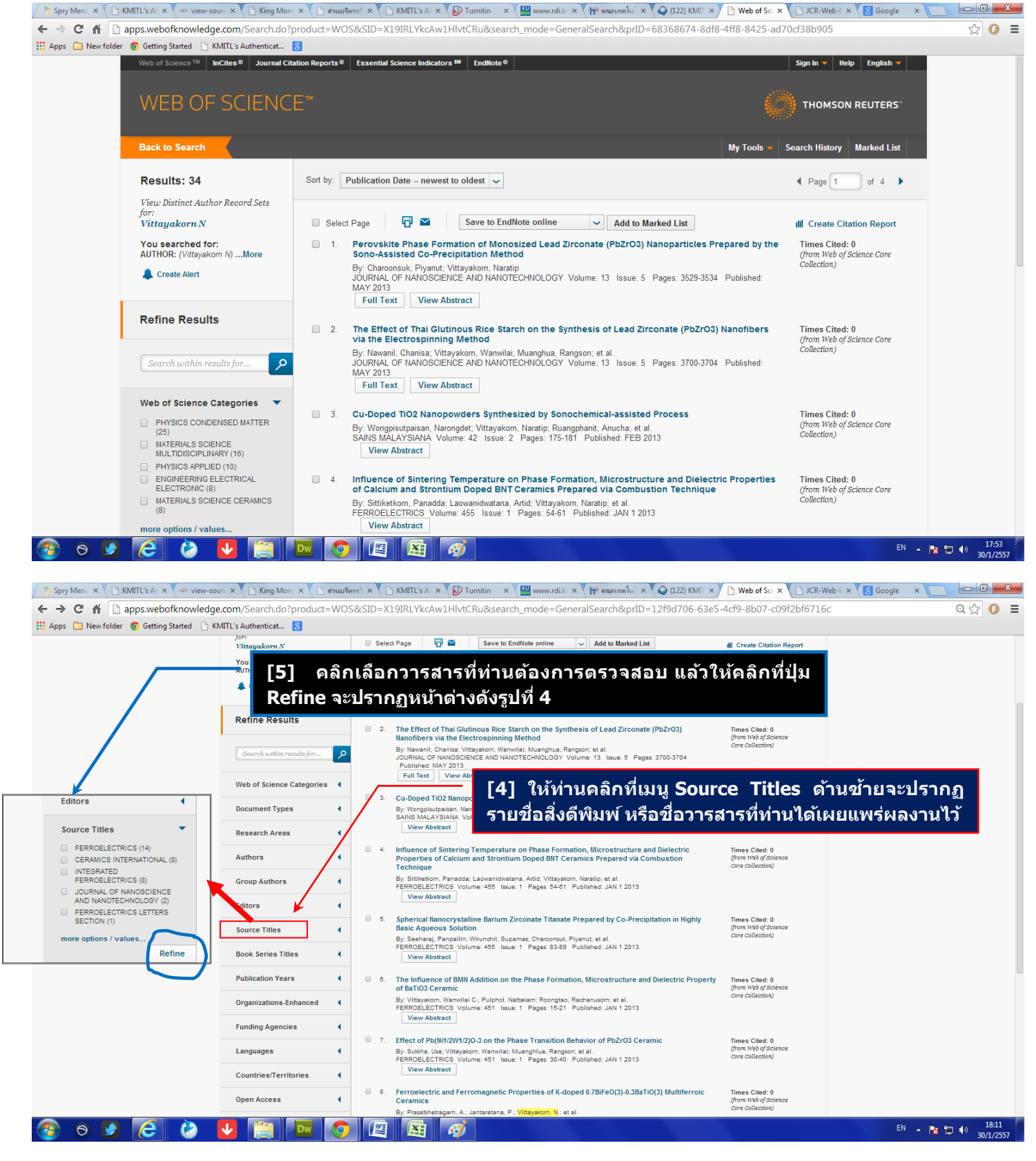

รูปที่ 3 หน้าต่างรายชื่อผลงานของท่านหรือที่ท่านเลือกตามเงื่อนไข

[4] จากหน้าต่างแสดงรายชื่อผลงานในรูปที่ 3 ในกรอบด้านซ้ายจะพบว่ามี เมนู Source Titles ให้ท่านคลิกที่ เมนู Source Titles จะปรากฏรายชื่อสิ่งดีพิมพ์ หรือชื่อวารสารที่ท่านได้เผยแพร่ผลงานไว้

#### [5] คลิกวารสารที่ต้องการตรวจสอบ

ในตัวอย่างนี้เลือกวารสารชื่อ FERROELECTRICS แล้วกดปุ่ม refine บทความที่ลงตีพิมพ์เผยแพร่ในวารสาร FERROELECTRICS ทั้งหมด ดังรปที่ 4

้ด้านขวามือ จะปรากฏหน้าแสดงรายชื่อ

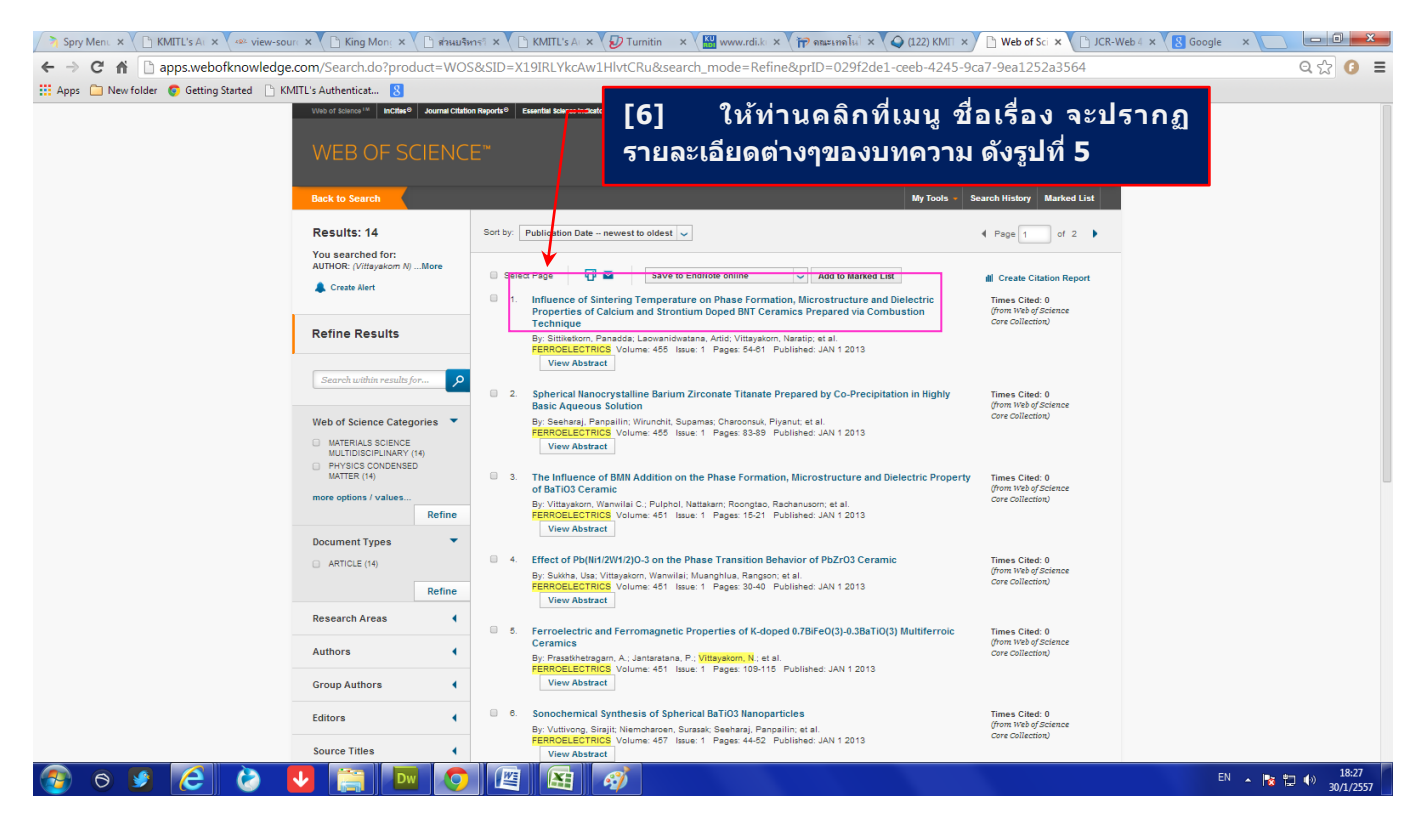

#### รูปที่ 4 หน้าต่างรายชื่อบทความที่เผยแพร่ในวารสาร FERROELECTRICS

#### [6] ให้ท่านคลิกที่เมนู ชื่อเรื่อง จะปรากฏรายละเอียดต่างๆของบทความ ดังรูปที่ 5

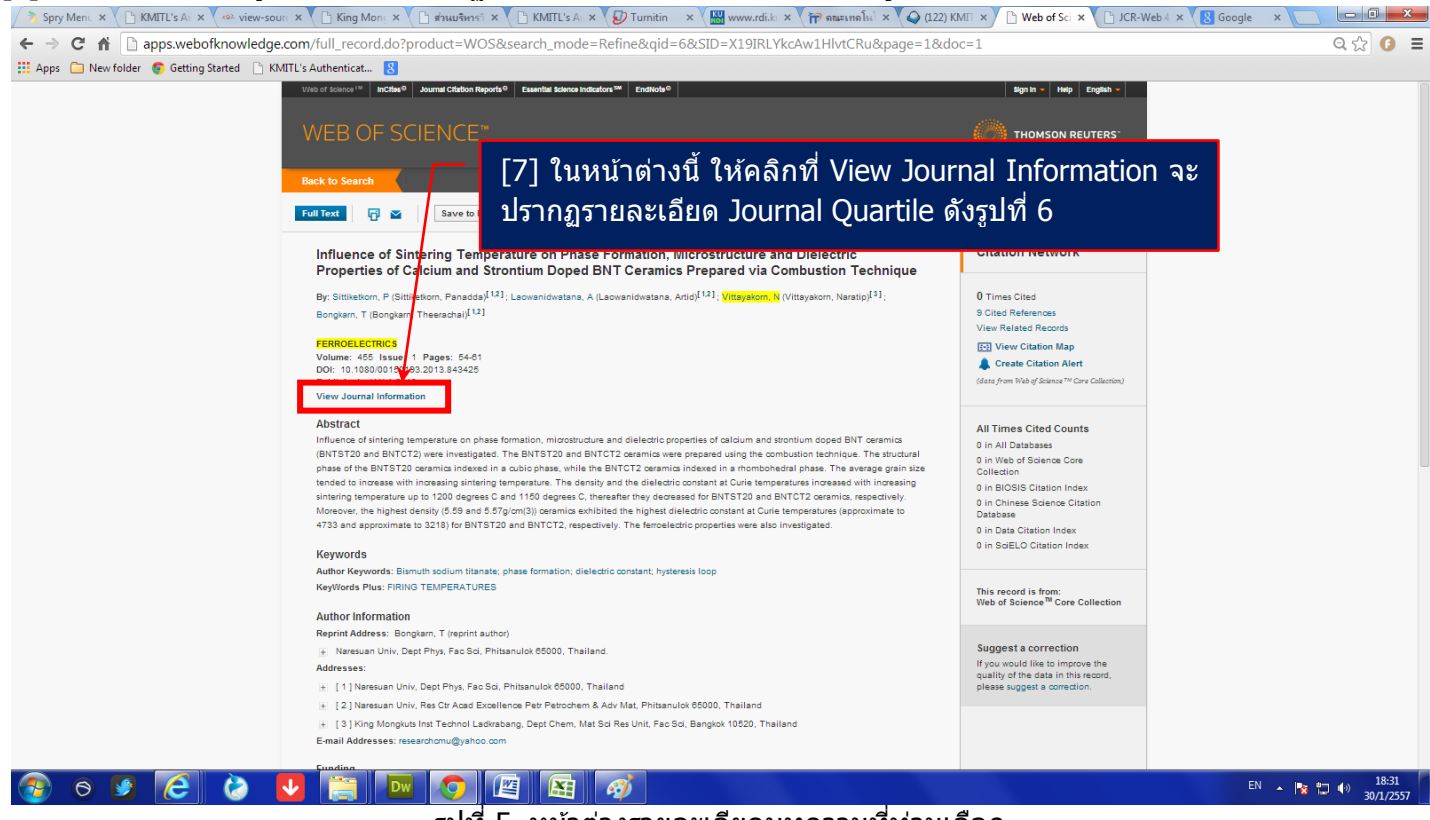

ฐปที่ 5 หน้าต่างรายละเอียดบทความที่ท่านเลือก

[7] จากหน้าต่างรูปที่ 5 ให้คลิกที่ View Journal Information จะปรากฏรายละเอียด Journal Quartile ดังรูปที่ 6

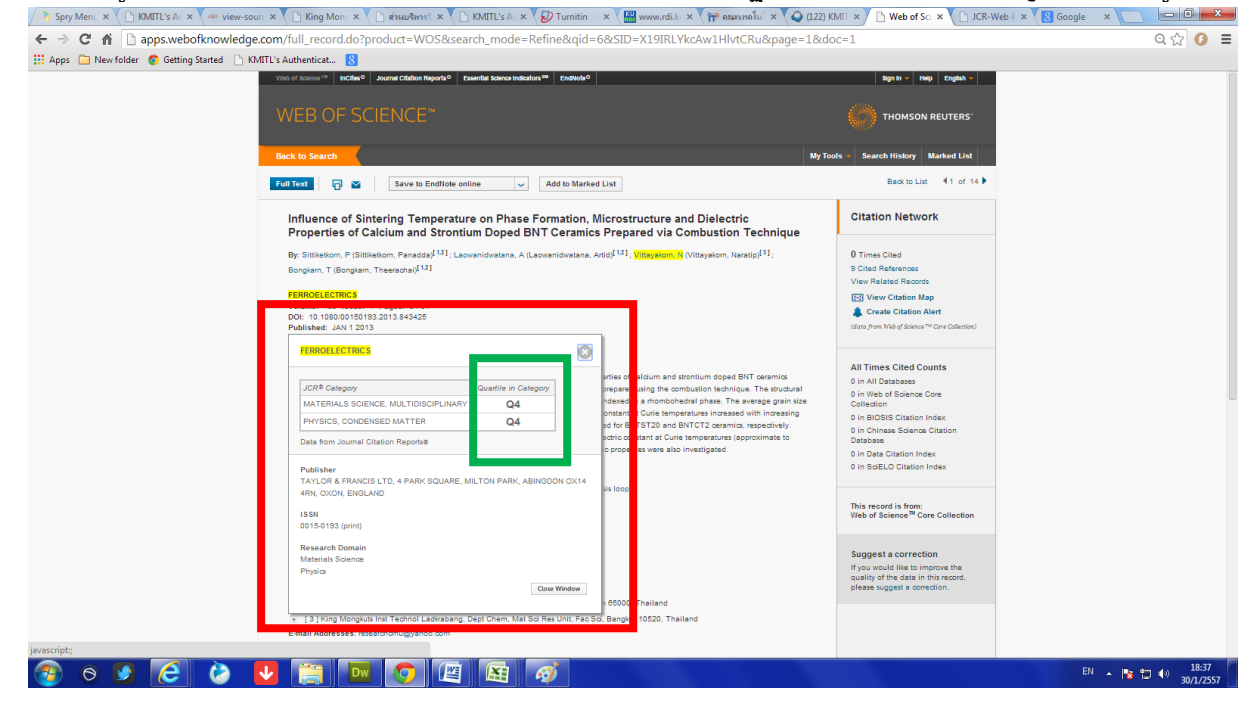

รูปที่ 6 หน้าต่าง แสดง Journal Quartile ของวารสาร FERROELECTRICS

**จากรูปที่ 6** จะพบว่าวารสาร FERROELECTRICS อยู่ใน Q4 ทั้งสาขา MATERIALS SCIENCE, MULTIDISCIPLINARY และสาขา PHYSICS, CONDENSED MATTER

และถ้านำไปค้นหาด้วยวิธีที่ 1 ผลที่ได้จะแสดงดังรูปที่ 7 ซึ่งได้ผลเหมือนกันแต่ ในกรณีที่ 1 นี้ท่านจะทราบ รายละเอียดที่มาของ Journal Quartile

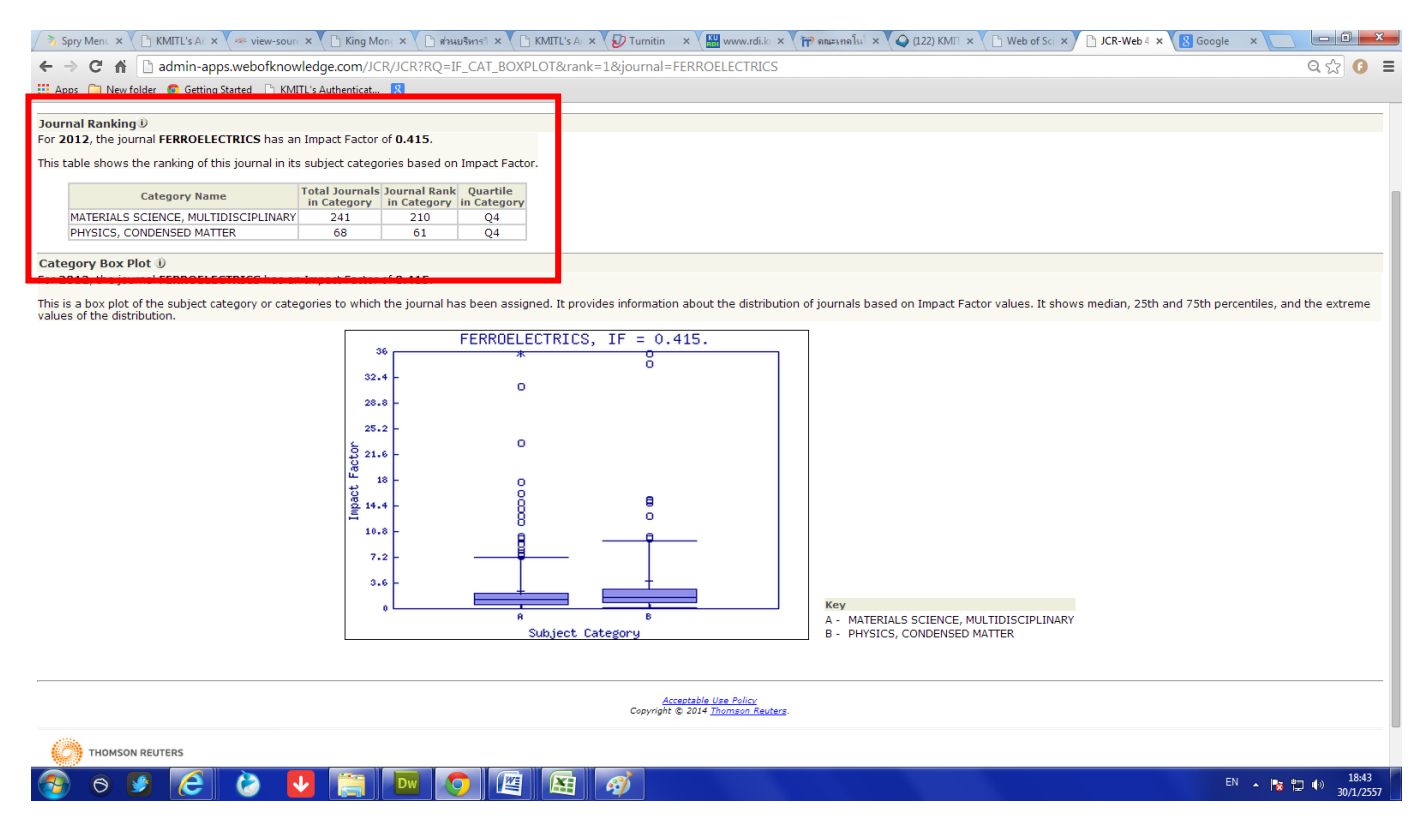

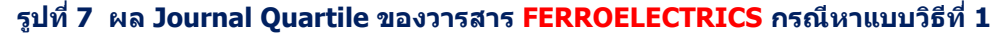

ปทุมทิพย์ สังขพันธุ์ ส่วนบริหารวิชาการและวิจัย research@kmitl.ac.th/reseacrh.kmitl@gmail.com